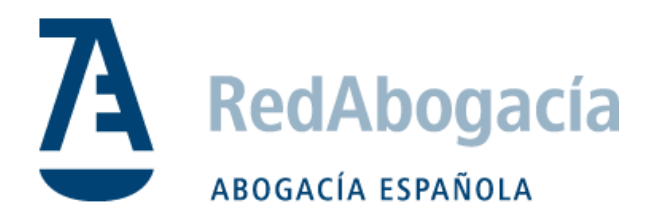

# Configuración Firma Electrónica Mac

Instalación y configuración con Adobe Reader DC

Documento Público

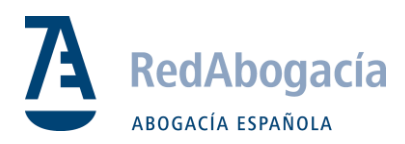

# CONTROL DE VERSIONES

| Versión | Fecha      | Autor          | Descripción / Cambios Relevantes |
|---------|------------|----------------|----------------------------------|
| 1.0     | 09/12/2015 | Eduardo Martín | Primera versión                  |
|         |            |                |                                  |
|         |            |                |                                  |
|         |            |                |                                  |

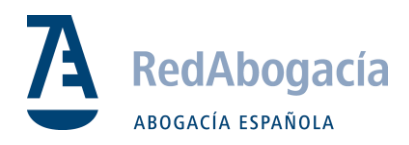

# ÍNDICE

| Prep | parativos                                                                                                   | ļ                                                                                                    |
|------|----------------------------------------------------------------------------------------------------|----------------------------------------------------------------------------------------------------|
| Con  | figuración de la Firma4                                                                                     | ļ                                                                                                    |
| 2.1. | Abrir el Aplicativo                                                                                         | ł                                                                                                    |
| 2.2. | Preferencias                                                                                                | ł                                                                                                    |
| 2.3. | Selección del Módulo Criptográfico                                                                          | 5                                                                                                    |
| 2.4. | Librerías de Módulo                                                                                         | 5                                                                                                    |
| 2.5. | Inicio de Sesión                                                                                            | 5                                                                                                    |
| 2.6. | Opciones de Uso                                                                                             | 5                                                                                                    |
| 2.7. | Reinicio del Aplicativo                                                                                     | 5                                                                                                    |
| FIRN | /A DIGITAL                                                                                                  | 7                                                                                                    |
| 8.1. | Documento a Firmar                                                                                          | 7                                                                                                    |
| 8.2. | Selección de la Herramienta                                                                                 | 7                                                                                                    |
| .3.  | Firmar Digitalmente                                                                                         | 7                                                                                                    |
| 8.4. | Selección Zona de Firma                                                                                     | 7                                                                                                    |
|      | Prep<br>Con<br>2.1.<br>2.2.<br>2.3.<br>2.4.<br>2.5.<br>2.6.<br>2.7.<br>FIRN<br>3.1.<br>3.2.<br>3.3.<br>3.4. | Preparativos   2     Configuración de la Firma   2     Configuración de la Firma   2     Preferencias   2     Preferencias   2     P.2.   Preferencias   2     Preferencias   2     P.3.   Selección del Módulo Criptográfico   5     P.4.   Librerías de Módulo   5     P.5.   Inicio de Sesión   6     P.6.   Opciones de Uso   6     P.7.   Reinicio del Aplicativo   6     P.7.   Reinicio del Aplicativo   6     P.7.   Reinicio del Aplicativo   6     P.7.   Reinicio del Aplicativo   7     B.1.   Documento a Firmar.   7     B.2.   Selección de la Herramienta   7     B.3.   Firmar Digitalmente   7     B.4.   Selección Zona de Firma   7 |

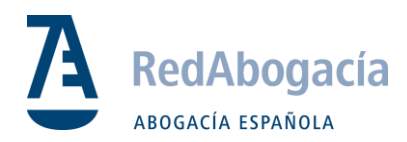

# 1. Preparativos

Partimos de la base de que el equipo tiene instalada la última versión de Adobe Reader DC y que el documento PDF que queremos firmar ya ha sido generado

# 2. Configuración de la Firma

#### 2.1. Abrir el Aplicativo

Se abre el aplicativo, situado en Aplicaciones, bajo el nombre de Adobe Acrobat Reader DC

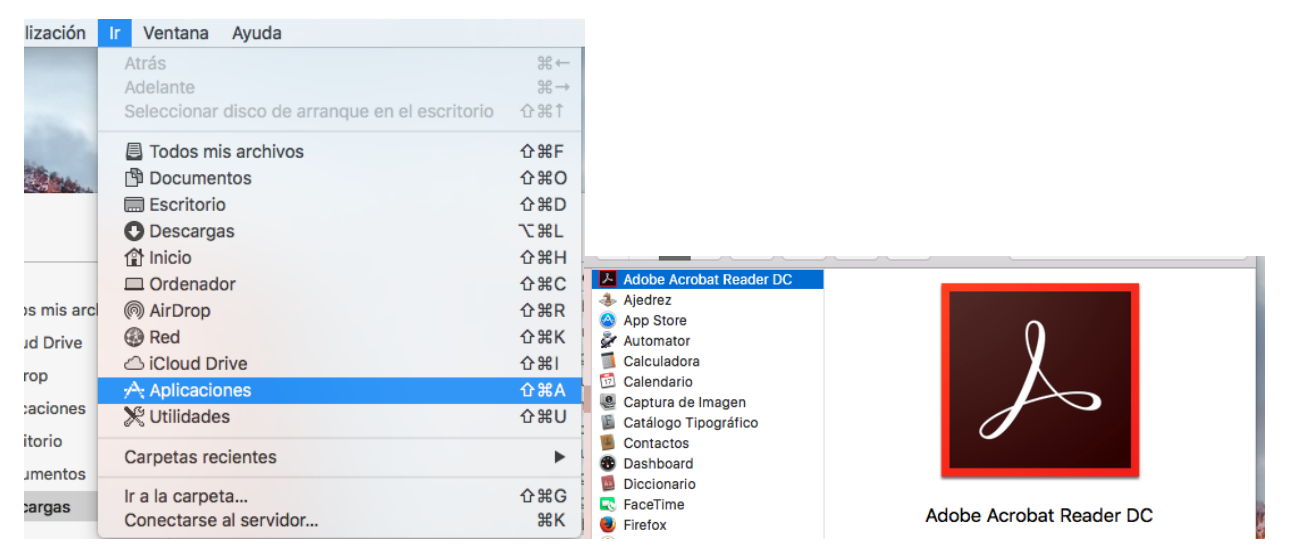

### 2.2. Preferencias

En Preferencias, Firmas seleccionamos Identidades y certificaciones de confianza

| Comentario                                   | Firmas digitales                                                                             |      |
|----------------------------------------------|----------------------------------------------------------------------------------------------|------|
| Documentos                                   | Creación y aspecto                                                                           |      |
| General                                      |                                                                                              |      |
| Pantalla completa                            | Opciones de control de creacion de firma Establecer el aspecto de las firmas en un documento | Más  |
| Presentación de página                       |                                                                                              |      |
| 2D u mutimadia                               | Verificación                                                                                 |      |
| Accesibilidad                                |                                                                                              |      |
| Administrador de confianza                   | Controlar como y cuando se verifican las firmas                                              | Más  |
| Buscar                                       |                                                                                              |      |
| Confianza en contenido multimedia (heredado) | Identidades y certificados de confianza                                                      |      |
| Cuentas de correo electrónico                |                                                                                              |      |
| Firmas                                       | Crear y administrar identidades para firmar                                                  | Más  |
| Formularios                                  | Administrar credenciales usadas para comar en documentos                                     |      |
| Identidad                                    |                                                                                              |      |
| Idioma                                       | Marca de hora del documento                                                                  |      |
| Internet                                     | Configurar ajustas de servidor de marca de bora                                              | 1160 |
| JavaScript                                   |                                                                                              | mas  |
| Lectura                                      |                                                                                              |      |
| Medición (2D)                                |                                                                                              |      |
| Medición (3D)                                |                                                                                              |      |
| Medición (Geo)                               |                                                                                              |      |
| Multimedia (heredado)                        |                                                                                              |      |
| Ortografía                                   |                                                                                              |      |

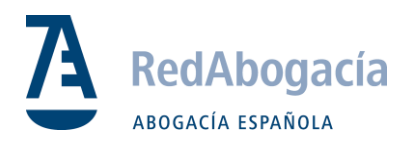

# 2.3. Selección del Módulo Criptográfico

Desplegamos ID digitales y seleccionamos Módulos y distintivos

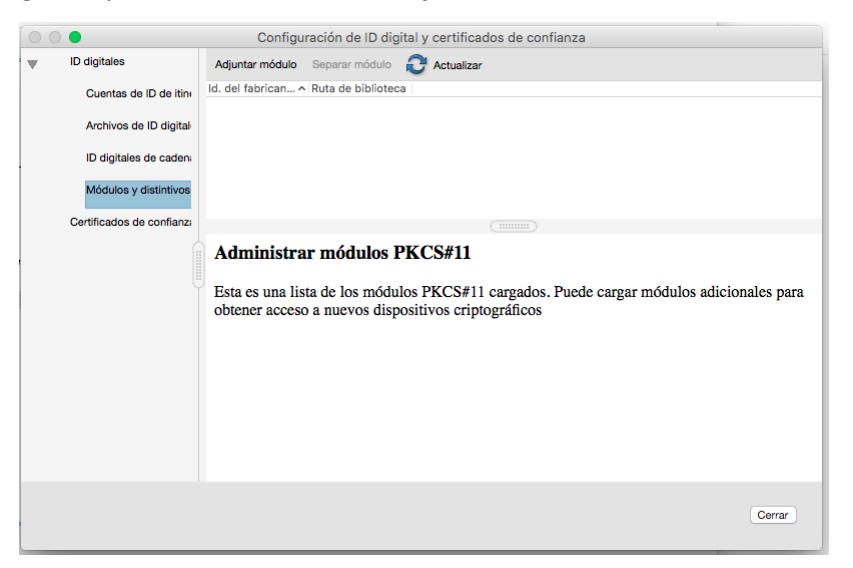

#### 2.4. Librerías de Módulo

Pulsamos en Adjuntar Modulo y seleccionamos el modulo correspondiente

| nzi |        |                    |                                          |       |
|-----|--------|--------------------|------------------------------------------|-------|
|     | Adm    | Busc               | ar un módulo PKCS#11                     |       |
| Ų   | Esta e | Ruta de biblioteca | /Library/bit4id/pkcs11/libbit4ipki.dylib | carga |
|     | obten  |                    | Cancelar Aceptar                         |       |
|     |        |                    |                                          |       |

Para tarjetas de 2048 con lector Bit4ld: /Library/bit4id/pkcs11/libbit4ipki.dylib

Para tarjetas de 1024 con lector Safesign: /Library/SafeSign/lib/libaetpkss.3.0.2243.dylib

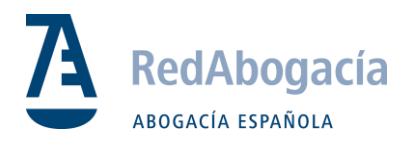

#### 2.5. Inicio de Sesión

Desplegamos el modulo y seleccionamos Iniciar sesión. Nos pedirá la clave del certificado

|                           | Configurac                               | ión de ID digi | tal y certifica | dos de confianza               |
|---------------------------|------------------------------------------|----------------|-----------------|--------------------------------|
| TD digitales              | Cambiar contraseña                       | Iniciar sesión | Cerrar sesión   | C Actualizar                   |
| Cuentas de ID de itin     | Etiqueta de dis ^ Es                     | tado           |                 |                                |
|                           | DS Cryart Card De                        | esconectado    |                 |                                |
| Archivos de ID digital    |                                          |                |                 |                                |
| ID digitales de caden:    |                                          |                |                 |                                |
| Módulos y distintivos     |                                          |                |                 |                                |
| bit4id PKCS#11            |                                          |                |                 |                                |
|                           |                                          |                |                 |                                |
| Certificados de confianza |                                          | Et             | iqueta de di    | stintivo: DS Crypto Smart Card |
|                           | Id. del fabricante del módulo: ST Incard |                |                 |                                |
|                           |                                          |                |                 | Modelo: T&S DS/2048 (LB)       |
|                           | Número de serie: 6278401915423505        |                |                 |                                |
|                           |                                          |                |                 |                                |
|                           |                                          |                |                 |                                |

#### 2.6. Opciones de Uso

Desplegamos el menú, y seleccionamos el certificado que corresponda. Después pulsamos en **Opciones de uso** y seleccionamos **Usar para firmar** tal y como se ve en la imagen inferior

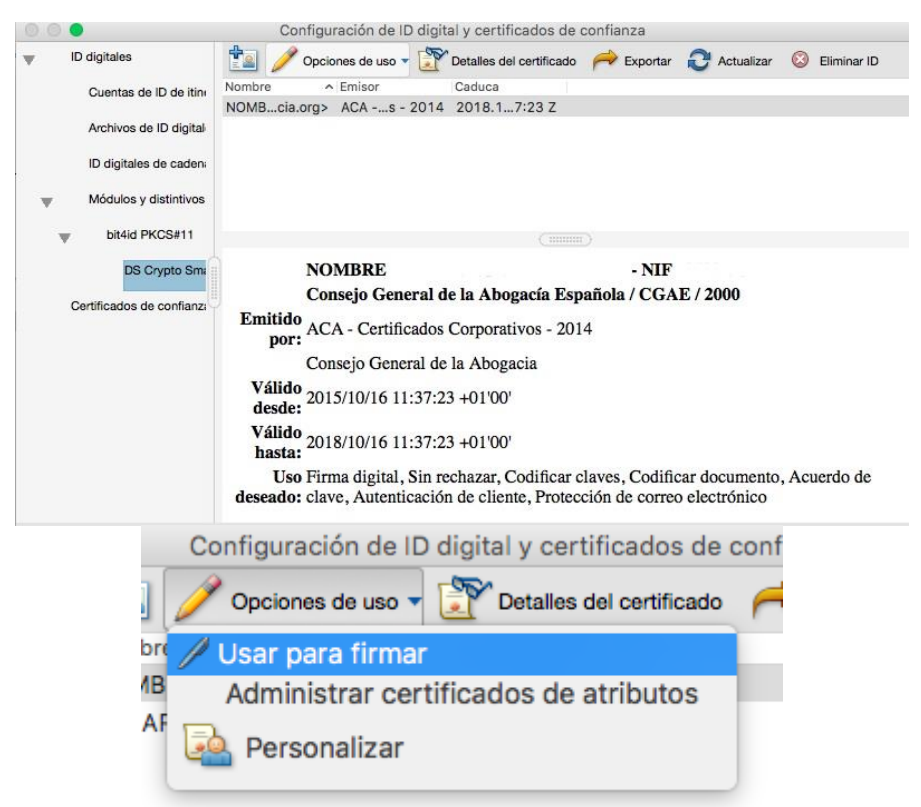

#### 2.7. Reinicio del Aplicativo

Reiniciamos el Reader ya estaría configurado.

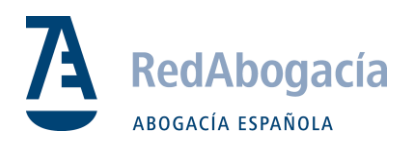

## 3. FIRMA DIGITAL

#### 3.1. Documento a Firmar

Abrimos el documento a firmar

#### 3.2. Selección de la Herramienta

Seleccionamos HERRAMIENTAS / CERTIFICADOS

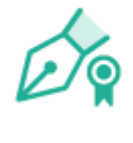

#### Certificados

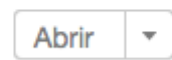

#### 3.3. Firmar Digitalmente

Seleccionamos Firmar Digitalmente

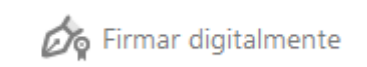

#### 3.4. Selección Zona de Firma

Marcamos la zona donde queremos firmar y en el cuadro de dialogo, escribimos la contraseña de nuestro certificado y pulsamos en firmar.

| del documento puede afec    | tar a la firma                                  |
|-----------------------------|-------------------------------------------------|
| Introduzca la contraseña de | el certificado y haga clic en el botón "Firmar" |
|                             |                                                 |
| Ayuda                       | Cancelar Firmar                                 |
|                             |                                                 |